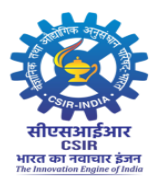

Council of Scientific and Industrial Research CENTRAL ROAD RESEARCH INSTITUTE Delhi Mathura Road, New Delhi - 110025 https://www.crridom.gov.in

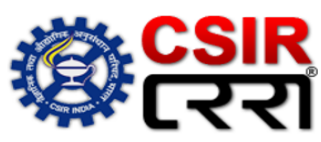

Recruitment for the positions of Scientist, Advertisement No. 06/PC/SCT-2024 STEPS FOR ONLINE APPLICATION

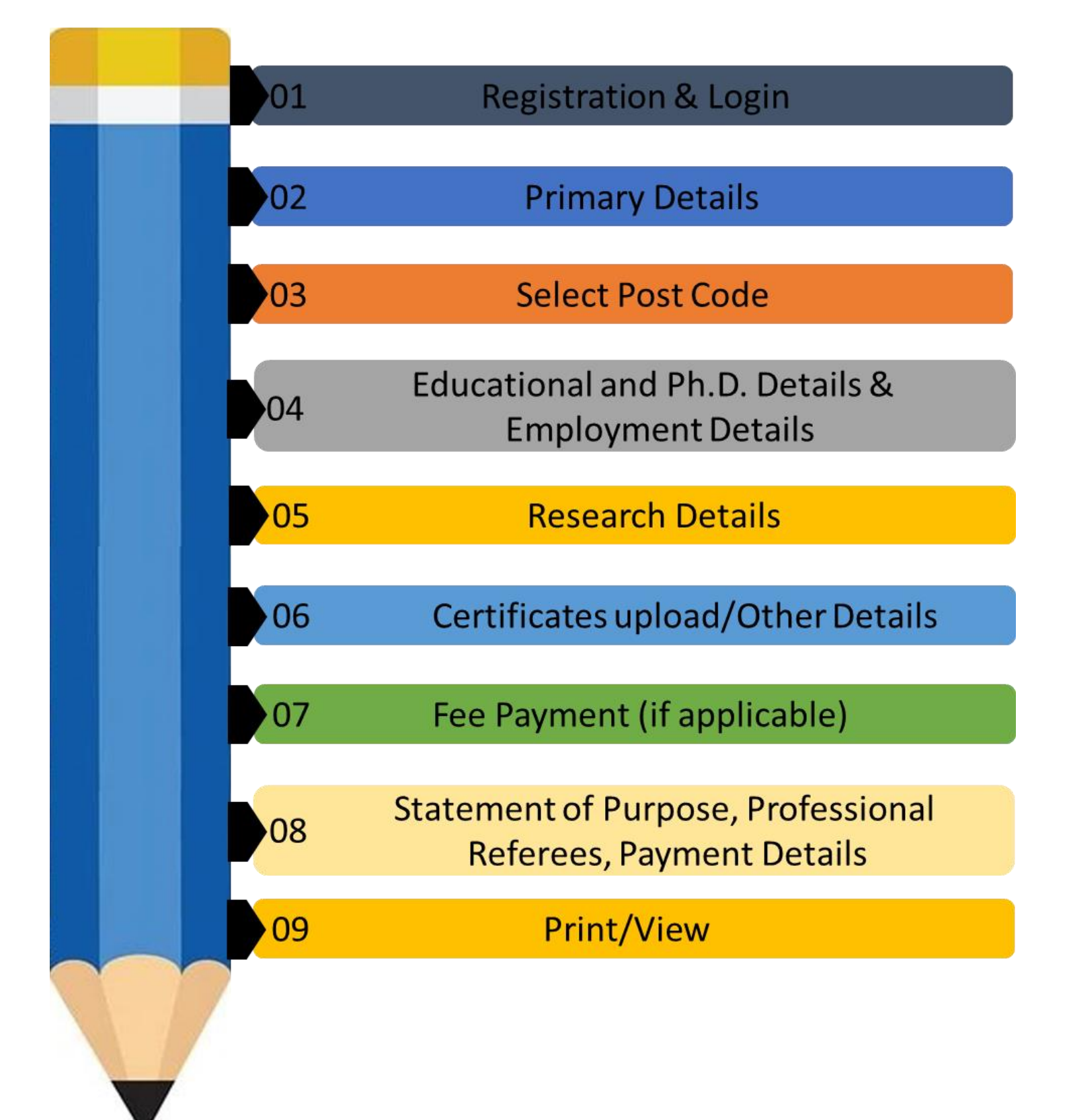

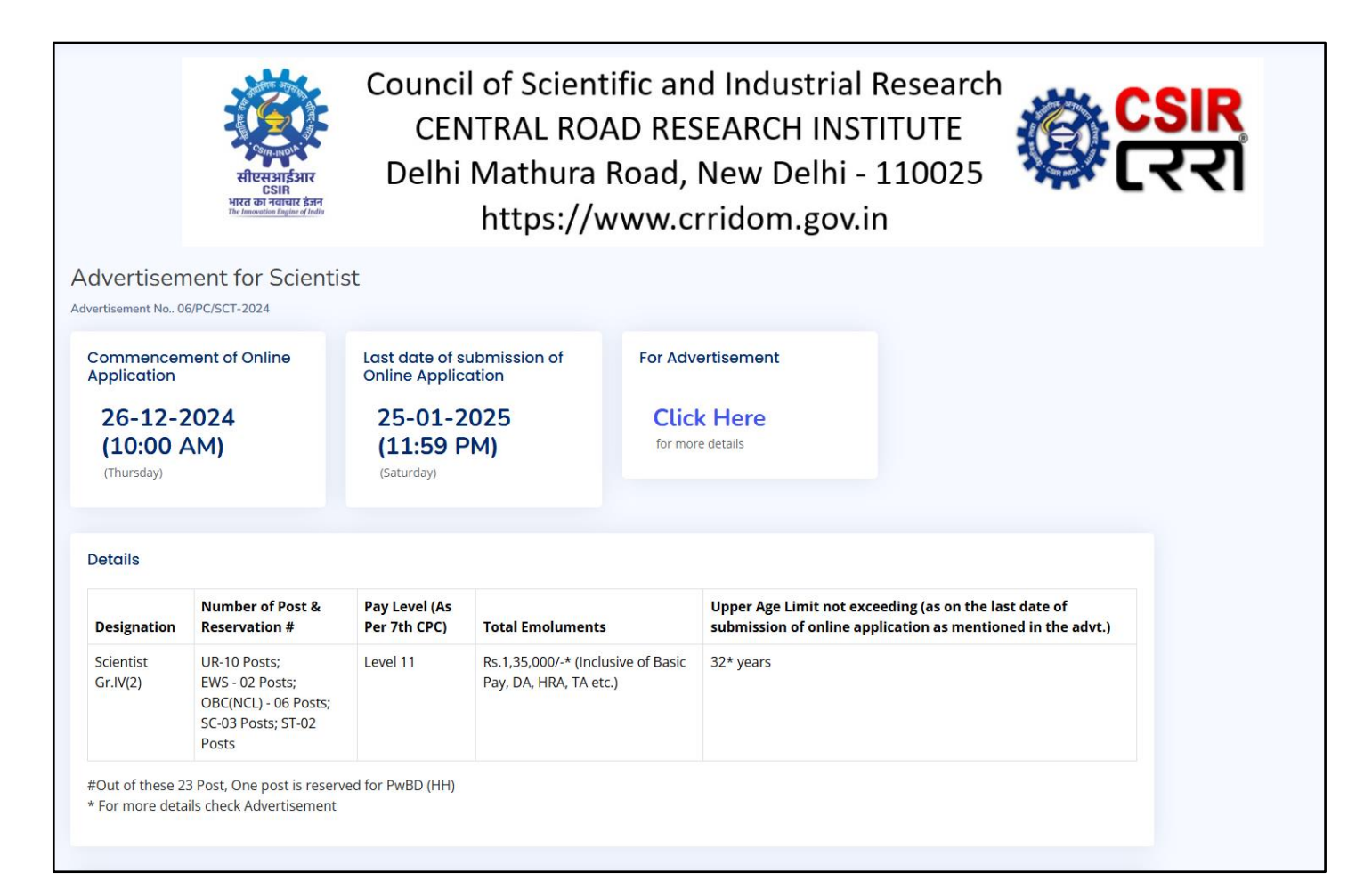

Step1: Registration & Login

| New Registraion                  |
|----------------------------------|
| Email Id                         |
| @ xxxxxxx@gmail.com              |
| Password                         |
|                                  |
| Confirm Password                 |
|                                  |
|                                  |
| Register                         |
| Already have account? Click Here |

|      | Login to Your Account |
|------|-----------------------|
| Emai | l Id                  |
| @    | xxxxxx@gmail.com      |
| Pass | word                  |
|      |                       |
|      | Login                 |

# Step2: Primary Details

|                                                                                      | Prima             | ary Details            |                                                |
|--------------------------------------------------------------------------------------|-------------------|------------------------|------------------------------------------------|
| Name as per SSC / 10 <sup>th</sup> certificate                                       |                   |                        | A XXXXXX XXXX                                  |
| Name(Ever changed)                                                                   |                   |                        |                                                |
|                                                                                      |                   |                        | No                                             |
| Father's Name                                                                        |                   |                        | AF                                             |
| Mother's Name                                                                        |                   |                        | AM                                             |
| Date of Birth                                                                        |                   |                        | 21-01-1993                                     |
| Age                                                                                  |                   |                        |                                                |
|                                                                                      |                   |                        | 31 years 11 months 30 days<br>As on 20-01-2025 |
| Place of Birth                                                                       |                   |                        | Undershed                                      |
| Citizonship                                                                          |                   |                        | nyderabad                                      |
| Citizenship                                                                          |                   |                        | Indian                                         |
| Gender                                                                               |                   |                        | Male                                           |
| Religion                                                                             |                   |                        | Hinduism ~                                     |
| Are you a Person with Disability (with                                               | disability of 40  | % or more)             |                                                |
| Click here for formats                                                               |                   |                        | No                                             |
| <ul> <li>a) Hard of hearing</li> <li>b) Locomotor disability including ce</li> </ul> | erebral palsy, le | prosy cured, dwarfism  | , acid attack victims and muscular             |
| dystrophy<br>c) Multiple disabilities from amongs                                    | t persons unde    | er clauses (a) and (b) |                                                |
| Category<br>Click here for formats                                                   |                   |                        | General                                        |
| Are you Ex-Servicemen?                                                               |                   |                        |                                                |
| Longth of convice in Armod Forece                                                    |                   |                        | No ~                                           |
| Length of service in Affred Forces                                                   |                   |                        | Months                                         |
|                                                                                      |                   |                        | Days                                           |
| organization/ Public Sector Undertaki                                                | ng employee?      | s/ Semi Government     | No                                             |
| If Yes, details of the Organization, Po                                              | st held           |                        |                                                |
| Are you CSIR Employee?                                                               |                   |                        |                                                |
| If ves, the name of Institute / lab & De                                             | signation         |                        |                                                |
|                                                                                      | 2                 |                        |                                                |
| Marital Status                                                                       |                   |                        | Single ~                                       |
| Are you staying abroad                                                               |                   |                        | No ~                                           |
| Address of Correspondence:                                                           |                   |                        |                                                |
| 1-100                                                                                | Thiruvanath       | lapuram                | Chn                                            |
| Tamil Nadu ~                                                                         | 650201            |                        |                                                |
| Copy correspondence address into                                                     | permanent add     | Iress                  |                                                |
| Address of Permanent:                                                                | Hyderabad         | ]                      | Hyd                                            |
|                                                                                      | 650202            |                        |                                                |
| Email id                                                                             | 000202            | ]                      |                                                |
|                                                                                      |                   |                        | XXXXXXXX @gmail.com                            |
| Secondary Email id                                                                   |                   |                        | test.sam@ngri.res.in                           |
| Mobile Number                                                                        |                   |                        |                                                |
| Alternative Mobile Number                                                            |                   |                        | 13133333333                                    |
|                                                                                      |                   |                        | +91 888888888                                  |
| Any relative in CSIR<br>(If Yes pl. give name,post,Lab/Instt. o                      | f posting, Relati | ionship)               | Yes ~                                          |
| Name of relative Post                                                                |                   | Lab/Instt.             | Relationship                                   |
| Dr. X XX XX Scientist                                                                |                   | CSIR - XXXX            | Delete                                         |
|                                                                                      | ſ                 | Add Row                |                                                |
| _                                                                                    |                   |                        |                                                |
|                                                                                      | Submit            | Logout                 |                                                |

| Status of Application for the post of Scientist |                                |  |  |  |
|-------------------------------------------------|--------------------------------|--|--|--|
| Primary Details                                 | Submitted (view)               |  |  |  |
| Select Post codes Click here                    |                                |  |  |  |
| Primary o                                       | details successfully Submitted |  |  |  |
| Step3: Select Post Code                         |                                |  |  |  |

| Status of Application for the post of Scientist |                  |  |  |
|-------------------------------------------------|------------------|--|--|
| Primary Details                                 | Submitted (view) |  |  |
| Select Post codes                               | Click here       |  |  |
|                                                 |                  |  |  |
| Logo                                            | ut               |  |  |

| Select Post Codes                                                                                                    |                      |
|----------------------------------------------------------------------------------------------------|----------------------|
| click here for Advertisement                                                                                                    |                      |
| Would you like to apply for multiple posts                                                                                                    | ⊖No ©Yes             |
| Select the Post Code(s):                                                                                                    |                      |
| S-01(UR)           S-02(OBC)           S-03(SC)           S-04(OBC)           S-05(ST)           S-06(UR)           S-07(UR)           S-08(EWS)           S-09(OBC)           S-10(SC) | Î                    |
| For windows: Hold down the control (ctrl) button to select multip<br>For Mac: Hold down the command button to select multiple of<br>Selected Post Code(s): 1,6,7                        | le options<br>ptions |
| Submit Main Logout                                                                                                    |                      |

| Primary Details<br>Select Post codes<br>Educational and Emp<br>Research Details | ployment de  |                             |                                                                                    | Submitted (view) |            |  |
|---------------------------------------------------------------------------------|--------------|-----------------------------|------------------------------------------------------------------------------------|------------------|------------|--|
| Select Post codes<br>Educational and Emp<br>Research Details                    | ployment de  |                             |                                                                                    |                  |            |  |
| Educational and Emp<br>Research Details                                         | ployment de  | Select Post codes Submitted |                                                                                    |                  |            |  |
| Research Details                                                                | pioyment de  | tails                       |                                                                                    | Click here       |            |  |
|                                                                                 |              |                             |                                                                                    | Click here       |            |  |
| Certificates upload/ot                                                          | ther details |                             |                                                                                    | Click here       |            |  |
| Registration Id Pos                                                             | ost Code(s)  | Fee Payment Procedure steps | Statement of purpose,<br>Professional Referees,<br>payment details (if applicable) |                  | Print/Viev |  |
| XXXXXXXX S-0                                                                    | 01(UR)       | Fee Payment Procedure steps | Click He                                                                           | re               |            |  |
| XXXXXXXX s-c                                                                    | 06(UR)       | Fee Payment Procedure steps | Click He                                                                           | re               |            |  |
| XXXXXXXX s-c                                                                    | 07(UR)       | Fee Payment Procedure steps | Click He                                                                           | re               |            |  |
|                                                                                 |              |                             |                                                                                    |                  |            |  |

Logout

#### Step4: Educational and Ph.D. Details and Employment Details

|          |                       | EDUCA            | ATIONA                | L QUA                                   | LIFICAT                                                                     | ION                                |                                                                                                    |            |      |
|----------|-----------------------|------------------|-----------------------|-----------------------------------------|-----------------------------------------------------------------------------|------------------------------------|----------------------------------------------------------------------------------------------------|------------|------|
| S.NO.    | Qualification         | University/Board | Discipline/<br>Stream | Subjects<br>Studied/<br>Thesis<br>Topic | % of Marks<br>CGPA /<br>SGPA must<br>be<br>converted<br>into<br>percentages | Date of<br>Passing(DD-<br>MM-YYYY) | Remarks<br>(1st Class,<br>2nd Class,<br>1st Class<br>with<br>Distinction,<br>University<br>top etc) | Mode of st | tudy |
| 1        | 10/SSC                | Andhra Prad 🗸    | SSC                   | Maths :                                 | 80                                                                          | 25-03-2009                         | 1st Class                                                                                           | Regular    | ~    |
| 2        | 12th/Intermediate     | Telangana - 🗸    | MPC                   | Mather                                  | 69                                                                          | 10-04-2011                         | 2nd Clas                                                                                            | Regular    | ~    |
| 3        | B.E./B.Tech           | JNTUH            | Civil Enç             | Civil E                                 | 85                                                                          | 20-06-2015                         | 1st Class                                                                                           | Regular    | ~    |
| 4        | M.E./M.Tech/Equal     | OU HYD           | Civil Enç             |                                         | 65                                                                          | 15-08-2017                         | 3rd Clas!                                                                                           | Regular    | ~    |
|          | XXXXXXXXXXXXX         | ****             | <                     |                                         |                                                                             |                                    |                                                                                                    |            |      |
| 5        |                       |                  |                       |                                         |                                                                             | dd-mm-yyy                          |                                                                                                    | select     | ~    |
| •        |                       |                  | Ph.I                  | Add Row                                 | ils                                                                         |                                    |                                                                                                    |            | •    |
| Ph.D. o  | details               | C                | Awarded               |                                         |                                                                             |                                    |                                                                                                    |            | ~    |
| Ph.D G   | Guide Details(Name, E | Emailid)         | Dr. Xxxxx Xxx         | ox, x.xxxs                              | 5@gmail.com                                                                 |                                    |                                                                                                    |            |      |
| Date of  | f Submission / Award  | of Ph.d          | 10-05-2024            |                                         |                                                                             |                                    |                                                                                                    |            |      |
| Title of | the thesis            | >                | ~~~~~                 | XXX XXXX                                | xxxx xx xx                                                                  | <                                  |                                                                                                    | <b>9 ©</b> |      |
| Releva   | nt Area               |                  | Traffic Engine        | eering                                  |                                                                             |                                    |                                                                                                    |            | ~    |
| Departi  | ment                  |                  | ~~~~~                 | xx                                      |                                                                             |                                    |                                                                                                    |            |      |
| Univers  | sity/Institute        |                  | XXXX Unive            | ersity, XXXX                            | City                                                                        |                                    |                                                                                                    |            |      |

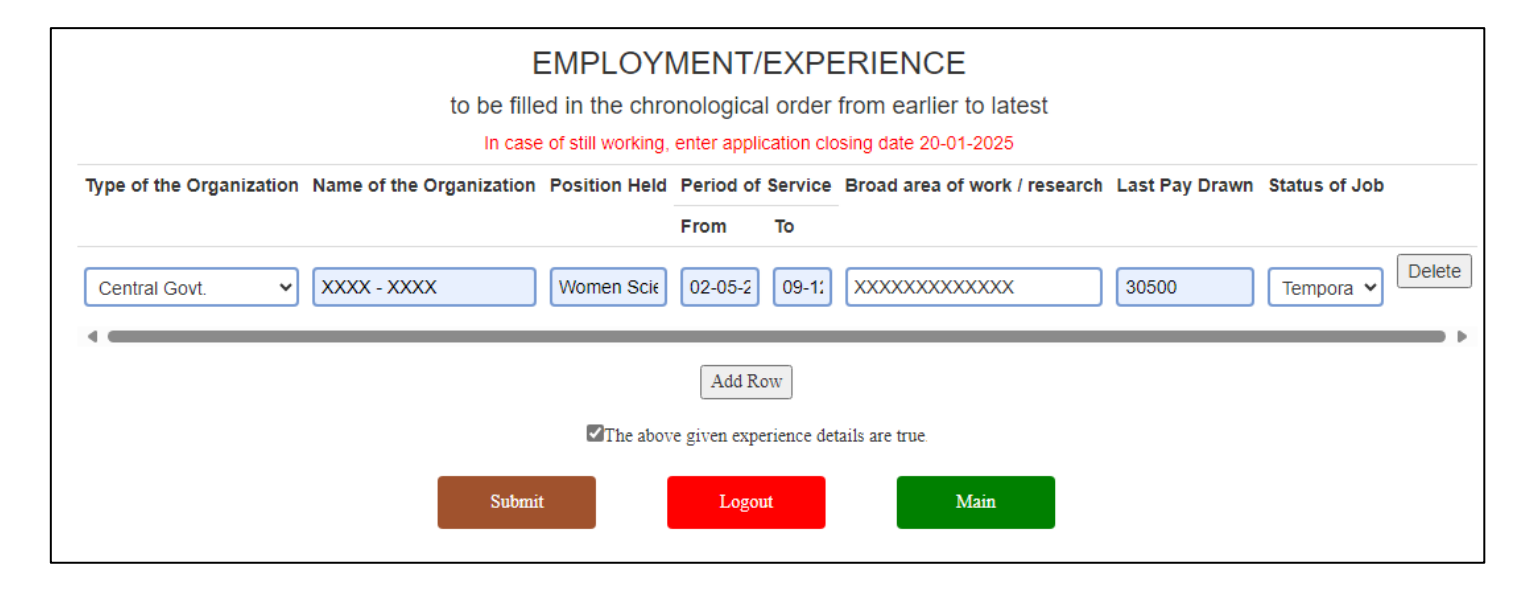

| rimary Details   |                  |                             |                                                                                    | Submitted (view) |            |  |
|------------------|------------------|-----------------------------|------------------------------------------------------------------------------------|------------------|------------|--|
| elect Post code  | əs               |                             |                                                                                    | Submitted        |            |  |
| ducational and   | Employment de    | ails                        |                                                                                    | Submitted        |            |  |
| esearch Detail   | s                |                             |                                                                                    | Click here       |            |  |
| ertificates uplo | ad/other details |                             |                                                                                    | Click here       |            |  |
| Registration Id  | Post Code(s)     | Fee Payment Procedure steps | Statement of purpose,<br>Professional Referees,<br>payment details (if applicable) |                  | Print/View |  |
| XXXXXXXX         | S-01(UR)         | Fee Payment Procedure steps | Click He                                                                           | re               |            |  |
| XXXXXXXX         | S-06(UR)         | Fee Payment Procedure steps | Click He                                                                           | re               |            |  |
| XXXXXXXX         | S-07(UR)         | Fee Payment Procedure steps | Click He                                                                           | re               |            |  |

# Step5: Research Details

| Research Details                                                                                                    |                  |
|----------------------------------------------------------------------------------------------------|------------------|
| Journal Type Title of the paper Authorship Total No. of Authors Name of the Journal Vear Volume No. Page No. No. of citation* Impact Factor Upload paper                                                                                                    |                  |
| SCI     V     XXXXXXX     8     20     2     150     1     8     Publication-det                                                                                                    | tails.pdf Delete |
| Add Row                                                                                                    |                  |
| Patent filed / granted                                                                                                    |                  |
| Title Inventor(s) Filed/granted Country of Patent No. Patent Seal & registration Date                                                                                                    |                  |
| XXXXXXXX         XXXXXXX         India         150         1 20-05-2024                                                                                                    | Delete           |
| Add Row                                                                                                    |                  |
| Book / Book Chapter details                                                                                                    |                  |
| Book title Chapter Title Publication agency Author or co-author                                                                                                    | Delete           |
|                                                                                                    |                  |
| Add Row                                                                                                    |                  |
| Papers read/presented in Seminar/Symposium/conterence           Name of the         Title of the Paper         Place         Date         Organizer(with                                                                                                    |                  |
| Seminar/Symposium/Conference read/presented address)                                                                                                    | Delete           |
|                                                                                                    |                  |
| Add Row                                                                                                    |                  |
| Awards / Honours                                                                                                    | -                |
| Name of the Award/Honour Year Sponsoring Organization/agency with address                                                                                                    | Delete           |
| XXXXXXX 2024 XXXXXXX                                                                                                    | Delete           |
| Add Row                                                                                                    |                  |
| Country visited                                                                                                    |                  |
|                                                                                                    |                  |
| Name of the country         Period of visit         Institute/organization/agency         Purpose         Sponsorer           visited         from         to         (name & address)         address)                                                                                                    |                  |
| Name of the country visited     Period of visit     Institute/organization/agency visited(with address)     Purpose     Sponsorer (name & address)       xxxxxxxx     20-05-202     20-06-2C     xxxxxxxx     xxxxxxx     xxxxxxx                                                                                                    | Delete           |
| Name of the country visited     Period of visit     Institute/organization/agency visited(with address)     Purpose     Sponsorer (name & address)       XXXXXXX     20-05-202     20-06-20     XXXXXXX     XXXXXXX     XXXXXXXX     XXXXXXXX                                                                                                    | Delete           |
| Name of the country visited     Period of visit     Institute/organization/agency visited(with address)     Purpose     Sponsorer (name & address)       XXXXXXX     20-05-202     20-06-2C     XXXXXXX     XXXXXXX     XXXXXXX     XXXXXXX                                                                                                    | Delete           |
| Name of the country visited     Period of visit     Institute/organization/agency visited(with address)     Purpose     Sponsorer (name & address)       xxxxxxx     20-05-202     20-06-2C     xxxxxxx     xxxxxx     xxxxxx     xxxxxx       Briefly explain your R & D experience(Max. 500 words)     500 words)                                                                                                    | Delete           |
| Name of the country visited     Period of visit     Institute/organization/agency visited(with address)     Purpose     Sponsorer (name & address)       xxxxxxx     20-05-202     20-06-2C     xxxxxx     xxxxxx     xxxxxx     xxxxxx       Add Row     Add Row     Sponsorer (name & address)     XXXXXXX     XXXXXX     XXXXXXX       Briefly explain your R & D experience(Max. 500 words)     XXXXXXXXXXXXXXXXXXXXXXXXXXXXXXXXXXXX                                                                                                    | Delete           |
| Name of the country visited       Period of visit       Institute/organization/agency       Purpose       Sponsorer (name & address)         from       to       visited(with address)       Purpose       Sponsorer (name & address)         XXXXXX       20-05-202       20-06-2C       XXXXXX       XXXXXX       XXXXXXX         Add Row       Add Row       Add Row       Add Row       Total word Count: 7 words. Words left: 493                                                                                                    | Delete           |
| Name of the country visited       Period of visit       Institute/organization/agency visited(with address)       Purpose       Sponsorer (name & address)         from       to       visited(with address)       Name & address)       Address)       Name & address)         XXXXXX       20-05-202       20-06-2C       XXXXXX       XXXXXX       XXXXXX       XXXXXX         Add Row       Add Row       Add Row       Sponsorer (name & address)       XXXXXXX       XXXXXX         Briefly explain your R & D experience(Max. 500 words)       Total word Count : 7 words. Words left : 493       XXXXXXXXXXXXXXXXXXXXXXXXXXXXXXXXXXXX | Delete           |

| Status | of Application | for the | post | of Scientist |
|--------|----------------|---------|------|--------------|

| rimary Details    |                  |                             |                                                                                    | Submitted (view) |            |  |
|-------------------|------------------|-----------------------------|------------------------------------------------------------------------------------|------------------|------------|--|
| Select Post code  | es               |                             |                                                                                    | Submitted        |            |  |
| Educational and   | Employment de    | yment details Submitted     |                                                                                    |                  |            |  |
| Research Detail   | S                |                             |                                                                                    | Submitted        |            |  |
| Certificates uplo | ad/other details |                             |                                                                                    | Click here       |            |  |
| Registration Id   | Post Code(s)     | Fee Payment Procedure steps | Statement of purpose,<br>Professional Referees,<br>payment details (if applicable) |                  | Print/View |  |
| XXXXXXXX          | S-01(UR)         | Fee Payment Procedure steps | Click He                                                                           | re               |            |  |
| XXXXXXXX          | S-06(UR)         | Fee Payment Procedure steps | Click He                                                                           | re               |            |  |
| XXXXXXXX          | S-07(UR)         | Fee Payment Procedure steps | Click He                                                                           | re               |            |  |

# Step6: Certificates upload/other details

|                                               | Scientific Details                          |   |
|-----------------------------------------------|---------------------------------------------|---|
| (a) Product Development                       | Yes                                         | ~ |
| Whether it is patented                        | Yes                                         | ~ |
| Patent Details                                | xxx xxx xxx xxx xxx xxx                     |   |
| XXX XXX XXX XXX XXX XXX XXX XXX XXX XX        | x xxx xxx xxx xxx xxx xxx .<br>x xxx xxx xx |   |
| Total word Count : 29 words. Words left : 71  |                                             |   |
| (b) Technology Innovation                     | Yes                                         | ~ |
| Whether it is patented                        | Yes                                         | ~ |
| Patent Details                                | XXX XXX XXX XXX XXX XXX                     |   |
| XXX XXX XXX XXX XXX XXX XXX XXX XXX XX        | x xxx xxx xxx xxx xxx xxx .<br>x xxx xxx xx |   |
| (c) Applied Technology                        | No                                          | ~ |
| Whether it is patented                        | Select                                      | ~ |
| Patent Details                                | Patent details                              |   |
| Please give Details of the Applied Technology | y in 100 words                              |   |
| Total word Count : 0 words. Words left : 100  |                                             |   |
| (d) Translational Research                    | No                                          | ~ |
| Whether it is patented                        | Select                                      | ~ |
| Patent Details                                | Patent details                              |   |
| Please give Details of the Translational Rese | earch in 100 words                          |   |
| Total word Count : 0 words. Words left : 100  |                                             |   |

| Are you willing to accept the minimum initial pay offered :                                                    |                                                                                                    | yes                                                                               |  |
|----------------------------------------------------------------------------------------------------|----------------------------------------------------------------------------------------------------|-----------------------------------------------------------------------------------|--|
| If not, please state the initial lov                                                                           |                                                                                                    |                                                                                   |  |
| If selected, minimum time requ                                                                                 | ired to join                                                                                                    | Immediately                                                                       |  |
|                                                                                                    | (PHOTO Maximum Size shu<br>Choose File Photo-Mr.XXX-XXX.png<br>Signature (SIGNATURE Maximum Size<br>Choose File Signature-MXX-XXX.png                                                        | ould be 50 KB)<br>ze should be 20 KB)                                             |  |
| Upload Certificates:                                                                                           | Choose File DocumentsXX-XXX.pdf                                                                                                    |                                                                                   |  |
| Certificates to be uploaded:                                                                                   | (as a single PDF file not more than 15 MB)                                                                                                    |                                                                                   |  |
| (in the order of whichever is                                                                                  |                                                                                                    |                                                                                   |  |
| applicable)                                                                                                    | a) SSC / 10th certificate (reflecting Date of Birth)                                                                                                    |                                                                                   |  |
|                                                                                                    | c) Intermediate / 10+2 certificate & Mark Sheet                                                                                                    |                                                                                   |  |
|                                                                                                    | d) Graduation Certificate & Mark Sheet                                                                                                    |                                                                                   |  |
|                                                                                                    | e) Post Graduation Certificate & Mark Sheet                                                                                                    |                                                                                   |  |
|                                                                                                    | f) Ph.D. (Submitted / Awarded) Certificate                                                                                                    |                                                                                   |  |
|                                                                                                    | g) Certificate (s) related to higher qualification, if any                                                                                                    | /                                                                                 |  |
|                                                                                                    | i) Caste certificate (wherever applicable) in the form                                                                                                    | at prescribed by the Govt, of India                                               |  |
|                                                                                                    | j) Experience Certificate(s), if any                                                                                                    |                                                                                   |  |
|                                                                                                    | <ul> <li>k) CGPA to % Conversion Certificate of the Board /</li> <li>I) Valid Certificate in support of claim(s) of equivalent</li> </ul>                                                    | University / Institution, if any<br>ice of qualification, if any                  |  |
| I, hereby, declare that all the<br>and belief and in the event of a<br>selection, my candidature is lia        | e statements made in this application are true, complete and<br>ny information being found false or incorrect or any ineligib<br>ble to be cancelled and action can be initiated against me. | d correct to the best of my knowledge<br>ility being detected before or after the |  |
| en en en entre en la companya de la companya de la companya de la companya de la companya de la companya de la | anna e ar fraic ann a' ar an ann a dall fréi aire airean réformaireanna. Fraiseannaire ann ann ar sean 1977 197 👻 de la fhéidh fraidh an                                                     |                                                                                   |  |
|                                                                                                    |                                                                                                    |                                                                                   |  |
|                                                                                                    |                                                                                                    |                                                                                   |  |

#### Status of Application for the post of Scientist Primary Details Submitted (view) Select Post codes Submitted Educational and Employment details Submitted Research Details Submitted Certificates upload/other details Submitted Registration Id Post Code(s) Statement of purpose, Print/View Fee Payment Procedure steps Professional Referees, payment details (if applicable) XXXXXXXX S-01(UR) Fee Payment Procedure steps Click Here ----Click Here XXXXXXXX Fee Payment Procedure steps S-06(UR) \_\_\_\_ XXXXXXXX S-07(UR) Fee Payment Procedure steps Click Here ----

#### upload certificates/other details successfully Submitted

Logout

#### Step7: Fee Payment (if applicable) (<u>Click here for steps</u>)

| Primary Details    |                  |                             |                                                                                    | Submitted (view) |            |
|--------------------|------------------|-----------------------------|------------------------------------------------------------------------------------|------------------|------------|
| Select Post code   | es               |                             |                                                                                    | Submitted        |            |
| Educational and    | Employment de    | tails                       |                                                                                    | Submitted        |            |
| Research Details   | 6                |                             |                                                                                    | Submitted        |            |
| Certificates uploa | ad/other details |                             |                                                                                    | Submitted        |            |
| Registration Id    | Post Code(s)     | Fee Payment Procedure steps | Statement of purpose,<br>Professional Referees,<br>payment details (if applicable) |                  | Print/View |
| XXXXXXXX           | S-01(UR)         | Fee Payment Procedure steps | Click He                                                                           | re               |            |
| XXXXXXXX           | S-06(UR)         | Fee Payment Procedure steps | Click He                                                                           | re               |            |
| XXXXXXXX           | S-07(UR)         | Fee Payment Procedure steps | Click He                                                                           | re               |            |
|                    |                  | Logout                      |                                                                                    |                  |            |

Candidates are required to pay application fee of Rs.500/- as per 'Fee Payment Procedure'

The candidates are required to keep the transaction details application fee paid through

online payment system i.e. Note: Each post code pays the separate online fee.

- UTR/Transaction Number
- Transaction Date
- cc

#### Step8: Statement of purpose, Professional Referees, Payment Details

| Primary Details    |                  |                             |                                                                                    | Submitted (view) |            |
|--------------------|------------------|-----------------------------|------------------------------------------------------------------------------------|------------------|------------|
| Select Post code   | S                |                             |                                                                                    | Submitted        |            |
| Educational and    | Employment de    | tails                       |                                                                                    | Submitted        |            |
| Research Details   | 5                |                             |                                                                                    | Submitted        |            |
| Certificates uploa | ad/other details |                             |                                                                                    | Submitted        |            |
| Registration Id    | Post Code(s)     | Fee Payment Procedure steps | Statement of purpose,<br>Professional Referees,<br>payment details (if applicable) |                  | Print/Viev |
| xxxxxxxx           | S-01(UR)         | Fee Payment Procedure steps | Click He                                                                           | re               |            |
| XXXXXXXX           | S-06(UR)         | Fee Payment Procedure steps | Click He                                                                           | re               |            |
| XXXXXXXX           | S-07(UR)         | Fee Payment Procedure steps | Click He                                                                           | re               |            |

| Name of the Referee       Occupation of portion refer       Postal address       Mobile No.       e-mail         Mix XX XXX       J RF       XXX.XXXX       9999999999       test@yahooooo co       Deleter         Mix XX XXX       SRF       XXX.XXXX       9999999999       test@yahooooo co       Deleter         Mix XX XXX       Women scientist       XXX.XXXX       9999999999       test@yahooooo co       Deleter         Mix XX XXX       Women scientist       XXX.XXXXX       9999999999       test@yahooooo co       Deleter         Mix XX XXX       Women scientist       XXX.XXXXX       9999999999       test@yahooooo co       Deleter         Mix XX XXX       Women scientist       XXX.XXXXXX       9999999999       test@yahooooo co       Deleter         Mix XX XXX       Women scientist       XXX.XXXXXXXXXXXXXXXXXXXXXXXXXXXXXXXXX                                                                                                    |                                                                                                    |                                                                                                    | Three professional                                                                                                    | Referee                                                                                                    | s                                                                                                    |                                        |
|----------------------------------------------------------------------------------------------------|----------------------------------------------------------------------------------------------------|----------------------------------------------------------------------------------------------------|----------------------------------------------------------------------------------------------------|----------------------------------------------------------------------------------------------------|----------------------------------------------------------------------------------------------------|----------------------------------------|
| MRXXXXX       JRF       XXXXXXX       9999999999       test@yahoooo.co       Delete         Mr XX XXX       SRF       XXXXXXX       9999999999       test@yahooooo.co       Delete         Mr XX XXX       Women scientist       XXXXXXX       9999999999       test@yahooooo.co       Delete         Mr XX XXX       Women scientist       XXXXXXX       9999999999       test@yahooooo.co       Delete         XXXXXXXXX       XXXXXXXXXXXXXXXXXXXXXXXXXXXXXXXXXXXX                                                                                                    | Name of the Refere                                                                                                    | ee Occupation of position held                                                                                                    | or Postal address                                                                                                    | Mobile No.                                                                                                    | e-mail                                                                                                    |                                        |
| INF_XX_XXX       STRF       XXX_XXXX       SPS99999999       test@yahoococ.co         INF_XX_XXX       Women scientist       XXX_XXXX       SPS99999999       test@yahoococ.co         INF_XX_XXX       Women scientist       XXX_XXXX       SPS99999999       test@yahoococ.co         INF_XX_XXX       Women scientist       XXX_XXXX       SPS99999999       test@yahoococ.co         INF_XX_XXXX       XXX_XXXXX       SPS999999999       test@yahoococ.co       Deletie         INF_XX_XXXX       XXX_XXXXX       SPS999999999       test@yahoococ.co       Deletie         INF_XX_XXXX       XXX_XXXXXXXXXXXXXXXXXXXXXXXXXXXXXXXXX                                                                                                    | Mr.XX XXX                                                                                                    | JRF                                                                                                    | XXX-XXXX                                                                                                    | 9999999999                                                                                                    | 9 test@yahooood                                                                                                    | Delete                                 |
| Intract XXXX       Yestemate       Yestemate       Period         Add Row       Statement of purpose(max. 500 words)       Yestemate       Yestemate       Yestemate         XXXXXXXXXXXXXXXXXXXXXXXXXXXXXXXXXXXX                                                                                                    | Mr.XX XXX                                                                                                    | SRF                                                                                                    | XXX-XXXX                                                                                                    | 9999999999                                                                                                    | 9 test@yahooood                                                                                                    | Delete                                 |
| Image: Image: Image | Mr.XX XXX                                                                                                    | Women scier                                                                                                    | ntist XXX-XXXX                                                                                                    | 9999999999                                                                                                    | 9 test@yahooood                                                                                                    | Delete                                 |
| Statement of purpose(max. 500 words)         XXXXXXXXXXXXXXXXXXXXXXXXXXXXXXXXXXX                                                                                                    |                                                                                                    |                                                                                                    | Add Row                                                                                                    |                                                                                                    |                                                                                                    |                                        |
|                                                                                                    | Statement of purpo                                                                                                    | ose(max. 500 wor                                                                                                    | rds)                                                                                                    |                                                                                                    |                                                                                                    |                                        |
| Submit Event Status of Application for the post of Scientist         Primary Details         Status of Application for the post of Scientist         Primary Details         Submit Event of any information being found false or incorrect or any ineligibility being detected before or after the selection, my candidature is liable to be cancelled and action can be initiated against me.         Submit Logont Main         Status of Application for the post of Scientist         Primary Details       Submitted (view)         Submit Degramment Procedure steps       Submitted         Registration Id       Post Code(s)       Fee Payment Procedure steps       Status of Application for the post of Scientist         Primary Details       Submitted       Submitted         Status of Application for the post of Scientist         Primary Details       Submitted         Submitted       Submitted         Submitted       Submitted         Corde(s)       See Payment Procedure steps       Submitted         Print/View         Registration Id       Post Code(s)       Pee P                                                                                                    | xxxxxxxxx xx<br>xxxxxxxx xx                                                                                                    |                                                                                                    | ××××××××××××××××××××××××××××××××××××××                                                                                                    | *****                                                                                                    | x xxxxxxxx xxxxx xxxxx                                                                                                    | xxxxx<br><b>9 G</b>                    |
| Application Fee Details         UTR Number/ Transaction Number: xxxxAryDD999999         Transaction Date         16-01-2025         Upload Payment receipt       Choose File Payment-rer.xx-xxx pdf         Office of any information being found false or incorrect or any ineligibility being detected before or after the selection, my candidature is liable to be cancelled and action can be initiated against me.         Status of Application for the post of Scientist         Primary Details       Submitted (view)         Status of Application for the post of Scientist         Primary Details       Submitted (view)         Status of Application for the post of Scientist         Primary Details       Submitted (view)         Status of Application for the post of Scientist         Primary Details       Submitted (view)         Status of Application for the post of Scientist         Bubmitted (view)         Status of Application for the post of Scientist         Primary Details       Submitted (view)         Status of Application for the post of Scientist         Registration Id       Post Code(s)       P                                                                                                    | Total word Count : 7                                                                                                    | words. Words left                                                                                                    | t : 493                                                                                                    |                                                                                                    |                                                                                                    |                                        |
| UTR Number/ Transaction Number: xxxAYYDD999999 Transaction Date 16-01-2025 Upload Payment receipt Choose File Payment-rer XX-XXX pdf I hereby, declare that all the statements made in this application are true, complete and correct to the best of my knowledge and belief and in the event of any information being found faise or incorrect or any ineligibility being detected before or after the selection, my candidature is liable to be cancelled and action can be initiated against me.  Submit Logowt Main  Status of Application for the post of Scientist  Primary Details Status of Application for the post of Scientist  Primary Details Submit details Submitted  Educational and Employment details Submitted  Research Details Submitted  Registration Id Post Code(s) Fee Payment Procedure steps Professional Referees, payment details (if applicable)  Registration Id Post Code(s) Done Submitted  Registration Id Post Code(s) Done Submitted  Print/View XXXXXXX S-0f(UR) Done Submitted  Print/View XXXXXXX S-0f(UR) Done Submitted  Print/View YXXXXXXX S-0f(UR) Done Submitted  Print/View YXXXXXXX S-0f(UR) Done Submitted  Print/View YXXXXXXX S-0f(UR) Done Submitted                                                                                                    |                                                                                                    |                                                                                                    | Application Fee I                                                                                                    | Details                                                                                                    |                                                                                                    |                                        |
| Transaction Date       16-01-2025         Upload Payment receipt       Choose File Payment-rer.XX-XXX pdf         I hereby, declare that all the statements made in this application are true, complete and correct to the best of my knowledge and belief and in the event of any information being found talse or incorrect or any ineligibility being detected before or after the selection, my candidature is liable to be cancelled and action can be initiated against me.         Submit       Logout       Main         Status of Application for the post of Scientist         Primary Details       Submitted         Submit       Submitted         Submit Education for the post of Scientist         Primary Details       Submitted         Submit Educational and Employment details       Submitted         Submit Educational and Employment details       Submitted         Registration Id       Post Code(s)       Fee Payment Procedure steps       Statement of purpose, payment details (if applicable)       Print/View         Registration Id       Post Code(s)       Fee Payment Procedure steps       Statement of purpose, payment details (if applicable)       Print/View         Submitted       Submitted       Print/View         Submitted       Submitted       Print/View         State                                                                                                    | UTR Number/ Tran                                                                                                    | saction Number:                                                                                                    | XXXAYYDD999999                                                                                                    |                                                                                                    |                                                                                                    |                                        |
| Upload Payment receipt       Choose File       Payment-ref.XX-XXX.pdf         I hereby, declare that all the statements made in this application are true, complete and correct to the best of my knowledge and belief and in the event of any information being found faise or incorrect or any ineligibility being detected before or after the selection, my candidature is liable to be cancelled and action can be initiated against me.         Submit       Logout       Main         Submit to event of any information being found faise or incorrect or any ineligibility being detected before or after the selection, my candidature is liable to be cancelled and action can be initiated against me.       Main         Submit       Logout       Main         Submit to event of any information being found faise or incorrect or any ineligibility being detected before or after the selection, my candidature is liable to be cancelled and action can be initiated against me.       Main         Submit to event of any information being found faise or incorrect or any ineligibility being detected before or after the selection, my candidature is liable to be cancelled and action can be initiated against me.       Main         Primary Details       Submit to genet of Scientist       Submitted         Educational and Employment details       Submitted       Submitted         Research Details       Submitted       Submitted         Certificates upload/other details       Fee Payment Procedure steps       Statement of purpose, payment details (if applicable)       Print/View                                                                                                    | Transaction Date                                                                                                    |                                                                                                    |                                                                                                    |                                                                                                    | )                                                                                                    |                                        |
| Opload Payment receipt       Choose File       Payment-rer.xx.xxx pdf         I hereby, declare that all the statements made in this application are true, complete and correct to the best of my knowledge and belief and in the event of any information being found false or incorrect or any ineligibility being detected before or after the selection, my candidature is liable to be cancelled and action can be initiated against me.         Submit       Logout       Main         Status of Application for the post of Scientist         Primary Details       Submitted       Submitted         Select Post codes       Submitted       Submitted         Educational and Employment details       Submitted       Submitted         Research Details       Submitted       Submitted         Registration Id       Post Code(s)       Fee Payment Procedure steps       Statement of purpose, payment details (if applicable)       Print/View         ixxxxxxxx       S-01(UR)       Done       Submitted       Print/View         ixxxxxxxx       S-06(UR)       Done       Submitted       Print/View                                                                                                    |                                                                                                    |                                                                                                    | 16-01-2025                                                                                                    |                                                                                                    |                                                                                                    |                                        |
| I hereby, declare that all the statements made in this application are true, complete and correct to the best of my knowledge and belief and in the event of any integlibility being detected before or after the selection, my candidature is liable to be cancelled and action can be initiated against me.         Main         Submit       Logout       Main         Status of Application for the post of Scientist         Primary Details       Submitted (view)         Select Post codes         Submit       Submitted         Educational and Employment details         Submitted         Certificates upload/other details         Status of Application for the post of Scientist         Primary Details         Submitted         Submitted         Submitted         Submitted         Submitted         Submitted         Submitted         Submitted         Submitted         Submitted         Print/View         Submitted         Registration Id       Post Code(s)       Fee Payment Procedure steps       Statement of purpose, payment details (if a                                                                                                    | Jpload Payment rec                                                                                                    | ceipt                                                                                                    | Choose File Payme                                                                                                    | ent-rer.XX->                                                                                                    | CXX.pdf                                                                                                    |                                        |
| Primary Details       Submitted (view)         Select Post codes       Submitted         Educational and Employment details       Submitted         Research Details       Submitted         Certificates upload/other details       Submitted         Registration Id       Post Code(s)       Fee Payment Procedure steps       Statement of purpose, payment details (if applicable)       Print/View         XXXXXXXX       S-01(UR)       Done       Submitted       Print/View         XXXXXXXX       S-07(UR)       Done       Submitted       Print/View                                                                                                    | selection, my candic                                                                                                    | e event of any info<br>dature is liable to b                                                                                                    | rmation being found false or incorre<br>be cancelled and action can be initia                                                                                                    | ct or any ineli<br>ted against m                                                                                                    | gibility being detected befor<br>ne.                                                                                                    | e or after the                         |
| Primary Details       Submitted (view)         Select Post codes       Submitted         Educational and Employment details       Submitted         Research Details       Submitted         Certificates upload/other details       Submitted         Registration Id       Post Code(s)         Fee Payment Procedure steps       Statement of purpose, payment details (if applicable)         xxxxxxxx       S-01(UR)       Done         Submitted       Submitted         xxxxxxxx       S-06(UR)       Done         Submitted       Print/View         xxxxxxxx       S-07(UR)       Done                                                                                                    | selection, my candic                                                                                                    | e event of any info<br>dature is liable to b<br>Subn                                                                                                    | rmation being found false or incorre<br>be cancelled and action can be initia<br>nit Logout                                                                                                    | ct or any ineli<br>ted against m                                                                                                    | Main                                                                                                    | e or after the                         |
| Select Post codes       Submitted         Educational and Employment details       Submitted         Research Details       Submitted         Certificates upload/other details       Submitted         Registration Id       Post Code(s)         Fee Payment Procedure steps       Statement of purpose, payment details (if applicable)         Ixxxxxxx       S-01(UR)       Done         None       Submitted       Print/View         Ixxxxxxx       S-06(UR)       Done       Submitted         Ixxxxxxxx       S-07(UR)       Done       Submitted                                                                                                    | selection, my candic                                                                                                    | e event of any info<br>dature is liable to b<br>Subn                                                                                                    | rmation being found false or incorre<br>be cancelled and action can be initian<br>hit Logout<br>Status of Application for the po                                                                                                    | ct or any ineli<br>ted against m<br>st of Scientist                                                                                     | Main                                                                                                    | e or after the                         |
| Educational and Employment details       Submitted         Research Details       Submitted         Certificates upload/other details       Submitted         Registration Id       Post Code(s)       Fee Payment Procedure steps       Statement of purpose, professional Referees, payment details (if applicable)       Print/View         IXXXXXXXX       S-01(UR)       Done       Submitted       Print/View         IXXXXXXXX       S-06(UR)       Done       Submitted       Print/View         IXXXXXXXX       S-07(UR)       Done       Submitted       Print/View                                                                                                    | Primary Details                                                                                                    | e event of any info<br>dature is liable to b<br>Subn                                                                                                    | rmation being found false or incorre<br>be cancelled and action can be initian<br>nit Logout<br>Status of Application for the po                                                                                                    | ct or any ineli<br>ted against m<br>st of Scientist                                                                                     | Main Submitted (view)                                                                                                    | e or after the                         |
| Submitted         Submitted         Submitted         Registration Id       Post Code(s)       Fee Payment Procedure steps       Statement of purpose, Professional Referees, payment details (if applicable)       Print/View         XXXXXXXX       S-01(UR)       Done       Submitted       Print/View         XXXXXXXX       S-06(UR)       Done       Submitted       Print/View         XXXXXXXX       S-07(UR)       Done       Submitted       Print/View                                                                                                    | Primary Details<br>Select Post code                                                                                                    | e event of any info<br>dature is liable to b<br>Subn                                                                                                    | rmation being found false or incorre<br>be cancelled and action can be initian<br>nit Logout<br>Status of Application for the po                                                                                                    | ct or any ineli<br>ted against m<br>st of Scientist                                                                                     | Main Submitted (view) Submitted                                                                                                    | e or after the                         |
| Certificates upload/other details       Submitted         Registration Id       Post Code(s)       Fee Payment Procedure steps       Statement of purpose, Professional Referees, payment details (if applicable)       Print/View         IXXXXXXXX       S-01(UR)       Done       Submitted       Print/View         IXXXXXXXX       S-06(UR)       Done       Submitted       Print/View         IXXXXXXXX       S-07(UR)       Done       Submitted       Print/View                                                                                                    | Primary Details<br>Select Post code                                                                                                    | e event of any info<br>dature is liable to b<br>Subn                                                                                                    | rmation being found false or incorre<br>be cancelled and action can be initian<br>hit Logout<br>Status of Application for the po                                                                                                    | ct or any ineli<br>ted against m<br>st of Scientist                                                                                     | Main  Submitted (view) Submitted Submitted                                                                                                    | e or after the                         |
| Registration Id<br>Registration IdPost Code(s)Fee Payment Procedure stepsStatement of purpose,<br>Professional Referees,<br>payment details (if applicable)Print/ViewXXXXXXXXS-01(UR)DoneSubmittedPrint/ViewXXXXXXXXS-06(UR)DoneSubmittedPrint/ViewXXXXXXXXS-07(UR)DoneSubmittedPrint/View                                                                                                    | Primary Details<br>Select Post code<br>Educational and<br>Research Details                                                                  | e event of any info<br>dature is liable to b<br>Subn<br>Subn<br>PS<br>Employment de                                                                       | rmation being found false or incorre<br>be cancelled and action can be initian<br>hit Logout<br>Status of Application for the po<br>stails                                                                                                    | ct or any ineli<br>ted against m<br>st of Scientist                                                                                     | Main Main Submitted (view) Submitted Submitted Submitted Submitted                                                                                                    | e or after the                         |
| XXXXXXXS-01(UR)DoneSubmittedPrint/ViewXXXXXXXS-06(UR)DoneSubmittedPrint/ViewXXXXXXXXS-07(UR)DoneSubmittedPrint/View                                                                                                    | Primary Details<br>Select Post code<br>Educational and<br>Research Details<br>Certificates uploa                                            | e event of any info<br>dature is liable to b<br>Subn<br>Subn<br>Employment de<br>S<br>ad/other details                                                    | rmation being found false or incorre<br>be cancelled and action can be initiand to the initian to the initian to the initian to the initian to the polarization for the polarization for the polarization | ct or any ineli<br>ted against m<br>st of Scientist                                                                                     | Main Main Submitted (view) Submitted Submitted Submitted Submitted Submitted Submitted                                                                                                    | e or after the                         |
| XXXXXXXS-06(UR)DoneSubmittedPrint/ViewXXXXXXXXS-07(UR)DoneSubmittedPrint/View                                                                                                    | Primary Details<br>Select Post code<br>Educational and<br>Research Details<br>Certificates uploa                                            | e event of any info<br>dature is liable to b<br>Subn<br>Subn<br>es<br>Employment de<br>s<br>ad/other details<br>Post Code(s)                              | rmation being found false or incorre<br>be cancelled and action can be initian<br>hit Logout Status of Application for the po stails Fee Payment Procedure steps                                                                                                    | ct or any ineli<br>ted against m<br>st of Scientist<br>st of Scientist<br>Statemo<br>Profess<br>paymer                                  | Main         Main         Submitted (view)         Submitted         Submitted                                                                                                    | Print/View                             |
| XXXXXXX S-07(UR) Done Submitted Print/View                                                                                                    | Primary Details<br>Select Post code<br>Educational and<br>Research Details<br>Certificates uploa<br>Registration Id                         | e event of any info<br>dature is liable to b<br>Subn<br>Ses<br>Employment de<br>ad/other details<br>Post Code(s)<br>S-01(UR)                              | rmation being found false or incorre<br>be cancelled and action can be initian<br>nit Logout<br>Status of Application for the po<br>stails<br>Fee Payment Procedure steps<br>Done                                                                                                    | ct or any ineli<br>ted against m<br>st of Scientist<br>st of Scientist<br>Stateme<br>s Profess<br>paymer<br>Submitt                     | Main Main Submitted (view) Submitted Submitted | Print/View Print/View                  |
|                                                                                                    | Primary Details<br>Select Post code<br>Educational and<br>Research Details<br>Certificates uploa<br>Registration Id                         | e event of any info<br>dature is liable to b<br>Subm<br>es<br>Employment de<br>ad/other details<br>Post Code(s)<br>S-01(UR)<br>S-06(UR)                   | rmation being found false or incorre<br>be cancelled and action can be initia<br>nit Logout<br>Status of Application for the po<br>statils<br>Fee Payment Procedure steps<br>Done<br>Done                                                                                                    | ct or any ineli<br>ted against m<br>st of Scientist<br>st of Scientist<br>Stateme<br>paymer<br>Submitt<br>Submitt                       | Main          Main         Submitted (view)         Submitted         Submitted                                                                                                    | Print/View<br>Print/View               |
|                                                                                                    | Primary Details<br>Selection, my candid<br>Select Post code<br>Educational and<br>Research Details<br>Certificates uploa<br>Registration Id | e event of any info<br>dature is liable to b<br>Subn<br>Ses<br>Employment de<br>s<br>ad/other details<br>Post Code(s)<br>S-01(UR)<br>S-06(UR)<br>S-07(UR) | rmation being found false or incorre<br>be cancelled and action can be initia<br>nit Logout<br>Status of Application for the po<br>stails<br>Fee Payment Procedure steps<br>Done<br>Done<br>Done                                                                                                    | ct or any ineli<br>ted against m<br>st of Scientist<br>st of Scientist<br>Stateme<br>Profess<br>paymer<br>Submitt<br>Submitt<br>Submitt | Main Main Main Submitted (view) Submitted Submitted Submitted Submitted Submitted Submitted Submitted Ent of purpose, sional Referees, at details (if applicable) ted ted ted                                                                                                    | Print/View<br>Print/View<br>Print/View |

## Step9: Print/View

|                   |                  | Status of Application for the post of | of Scientist                                                                       |                  |            |
|-------------------|------------------|---------------------------------------|------------------------------------------------------------------------------------|------------------|------------|
| rimary Details    |                  |                                       |                                                                                    | Submitted (view) |            |
| elect Post code   | }s               | Submitted                             |                                                                                    |                  |            |
| ducational and    | Employment de    | tails                                 |                                                                                    | Submitted        |            |
| Research Details  | S                |                                       |                                                                                    | Submitted        |            |
| Certificates uplo | ad/other details |                                       |                                                                                    | Submitted        |            |
| Registration Id   | Post Code(s)     | Fee Payment Procedure steps           | Statement of purpose,<br>Professional Referees,<br>payment details (if applicable) |                  | Print/View |
| XXXXXXXX          | S-01(UR)         | Done                                  | Submitte                                                                           | d                | Print/Viev |
| XXXXXXXX          | S-06(UR)         | Done                                  | Submitte                                                                           | ed               | Print/Viev |
| XXXXXXXX          | S-07(UR)         | Done                                  | Submitte                                                                           | d                | Print/Viev |

Print/View is only visible after submitting the Educational Details, Research Details, and certificate details and Statement of purpose, Professional Referees, payment details.

## Application Fee Payment Procedure

# Step 1:

#### Click here for online payment link Or

Copy and paste the below link in a browser

### https://www.onlinesbi.sbi/sbicollect/icollecthome.htm?corpID=635370

|                                                     |                                                                                                    | SB Collect                                                  |                                                                                                    |
|-----------------------------------------------------|----------------------------------------------------------------------------------------------------|-------------------------------------------------------------|----------------------------------------------------------------------------------------------------|
| <b>7</b> SBI                                        | HOME TRANSACTION HISTORY FAQ'S CUSTOMER SUPPORT                                                                |                                                             |                                                                                                    |
|                                                     |                                                                                                    |                                                             |                                                                                                    |
| Payment Progress                                    |                                                                                                    |                                                             |                                                                                                    |
|                                                     | ······                                                                                                    | ······                                                      | ······                                                                                                    |
| Select Payee                                        | Enter Payment Details                                                                                          | Verify Payment Details                                      | Complete Payment Print Receipt                                                                             |
|                                                     |                                                                                                    |                                                             |                                                                                                    |
| Select Payee                                        |                                                                                                    |                                                             |                                                                                                    |
| Category: Cost Department                           |                                                                                                    |                                                             |                                                                                                    |
| Search for Cost Department                          |                                                                                                    |                                                             | Eilter hv state - Select - *                                                                               |
| Search for Gove Department                          | 3                                                                                                    |                                                             | Filter by state                                                                                            |
| Name of Govt Department                             |                                                                                                    |                                                             | State                                                                                                    |
|                                                     |                                                                                                    |                                                             | 111-11-                                                                                                    |
| CENTRAL ROAD RESEARCH INSTITUTE                     |                                                                                                    |                                                             |                                                                                                    |
| CENTRAL ROAD RESEARCH INSTITUTE                     | <b>←−−−−</b>                                                                                                   |                                                             | National Capital Territory of Delhi                                                                        |
| Showing 1 to 2 of 2 entries                         |                                                                                                    | < (1) >                                                     |                                                                                                    |
|                                                     |                                                                                                    | •                                                           |                                                                                                    |
|                                                     |                                                                                                    | Back                                                        |                                                                                                    |
|                                                     |                                                                                                    |                                                             |                                                                                                    |
| © State Bank of India                               |                                                                                                    |                                                             | Privacy Statement Disclosures Terms of Use                                                                 |
|                                                     | Click Here                                                                                                    |                                                             |                                                                                                    |
| Doumont Dramos                                      |                                                                                                    |                                                             |                                                                                                    |
| Payment Progress                                    |                                                                                                    | $\frown$                                                    | $\frown$                                                                                                   |
| Select Payee                                        | Enter Payment Details                                                                                          | Verify Payment Details                                      | Complete Payment Print Receipt                                                                             |
|                                                     |                                                                                                    |                                                             |                                                                                                    |
|                                                     |                                                                                                    |                                                             |                                                                                                    |
| CENTRAL ROAD RESEAR                                 | RCH INSTITUTE   MATHURA ROAD NEW DELHI 110025, , N DELHI-                                                      | 10025                                                       |                                                                                                    |
|                                                     |                                                                                                    |                                                             |                                                                                                    |
| Enter Payment Details                               |                                                                                                    |                                                             |                                                                                                    |
| Payment Category :                                  | Application Fee for Recruitment of Scientist                                                                   |                                                             |                                                                                                    |
| Post Code *                                         | S-01 *                                                                                                    |                                                             |                                                                                                    |
| Name of the Candidate *                             | A XXXXXX XXXX                                                                                                  |                                                             |                                                                                                    |
| Application Registration Id *                       | 2240037\$1                                                                                                    |                                                             |                                                                                                    |
| Category *                                          | OBC                                                                                                    |                                                             |                                                                                                    |
| Date of Birth *                                     | 21/01/1993                                                                                                    |                                                             |                                                                                                    |
| Father Name *                                       | AF                                                                                                    |                                                             |                                                                                                    |
| Mobile No. *                                        | 0999999999                                                                                                    |                                                             |                                                                                                    |
| email id *                                          | test1@gmail.com                                                                                                |                                                             |                                                                                                    |
| Address                                             | 1-50 Hyd                                                                                                    |                                                             |                                                                                                    |
| Application Fees *                                  | 500                                                                                                    |                                                             |                                                                                                    |
|                                                     | Fixed:Rs.500                                                                                                   |                                                             |                                                                                                    |
| Remarks :                                           | 500                                                                                                    |                                                             |                                                                                                    |
|                                                     |                                                                                                    |                                                             |                                                                                                    |
| Enter Your Details                                  |                                                                                                    |                                                             |                                                                                                    |
| • Individual Organisation                           | n / Corporate                                                                                                  |                                                             |                                                                                                    |
| Name :                                              | A XXXXX XXXX                                                                                                   | Date of Birth * :                                           | 21/01/1993                                                                                                 |
| Mobile No *:                                        | 9999999999                                                                                                    | Email ID :                                                  | test1@gmail.com                                                                                            |
|                                                     | On successful completion of payment you will receive the transaction reference<br>number on this mobile number |                                                             | On successful completion of payment, you will receive the transaction reference<br>number on this email ID |
|                                                     |                                                                                                    |                                                             |                                                                                                    |
|                                                     |                                                                                                    | I have read and agreed to the <u>Terms &amp; Conditions</u> |                                                                                                    |
|                                                     |                                                                                                    |                                                             |                                                                                                    |
| Enter the text as shown in the image <sup>*</sup> : | 55wf7<br>Select one of the Captcha options *                                                                   | 55W17 C                                                     |                                                                                                    |
|                                                     | Image Capitcha     Audio Capitcha                                                                              |                                                             |                                                                                                    |
|                                                     | <ul> <li>Audio Captona</li> </ul>                                                                              |                                                             |                                                                                                    |
|                                                     |                                                                                                    | Back Reset Next                                             |                                                                                                    |
|                                                     |                                                                                                    | HEAT HEAT                                                   |                                                                                                    |

| Payment Progress             |                                              |                          |                  |               |
|------------------------------|----------------------------------------------|--------------------------|------------------|---------------|
| Select Payee                 | Enter Payment Details                        | Verify Payment Details   | Complete Payment | Print Receipt |
| Verify Payment Details       |                                              |                          |                  |               |
| の そ そ で ENTRAL ROAD RESE     | ARCH INSTITUTE                               |                          |                  |               |
| Payment Details              |                                              |                          |                  |               |
| Payment Category :           | Application Fee for Recruitment of Scientist | Total Amount :INR 500.00 |                  |               |
| Post Code:                   | S-01                                         |                          |                  |               |
| Name of the Candidate:       | A XXXXXX XXXX                                |                          |                  |               |
| Application Registration Id: | 2240037S1                                    |                          |                  |               |
| Category:                    | OBC                                          |                          |                  |               |
| Date of Birth:               | 21/01/1993                                   |                          |                  |               |
| Father Name:                 | A F                                          |                          |                  |               |
| Mobile No.:                  | 09999999999                                  |                          |                  |               |
| email id:                    | test1@gmail.com                              |                          |                  |               |
| Address:                     | 1-50 Hyd                                     |                          |                  |               |
| Application Fees:            | 500                                          |                          |                  |               |
| Remarks :                    | 500                                          |                          |                  |               |
|                              |                                              | Back Next                |                  |               |

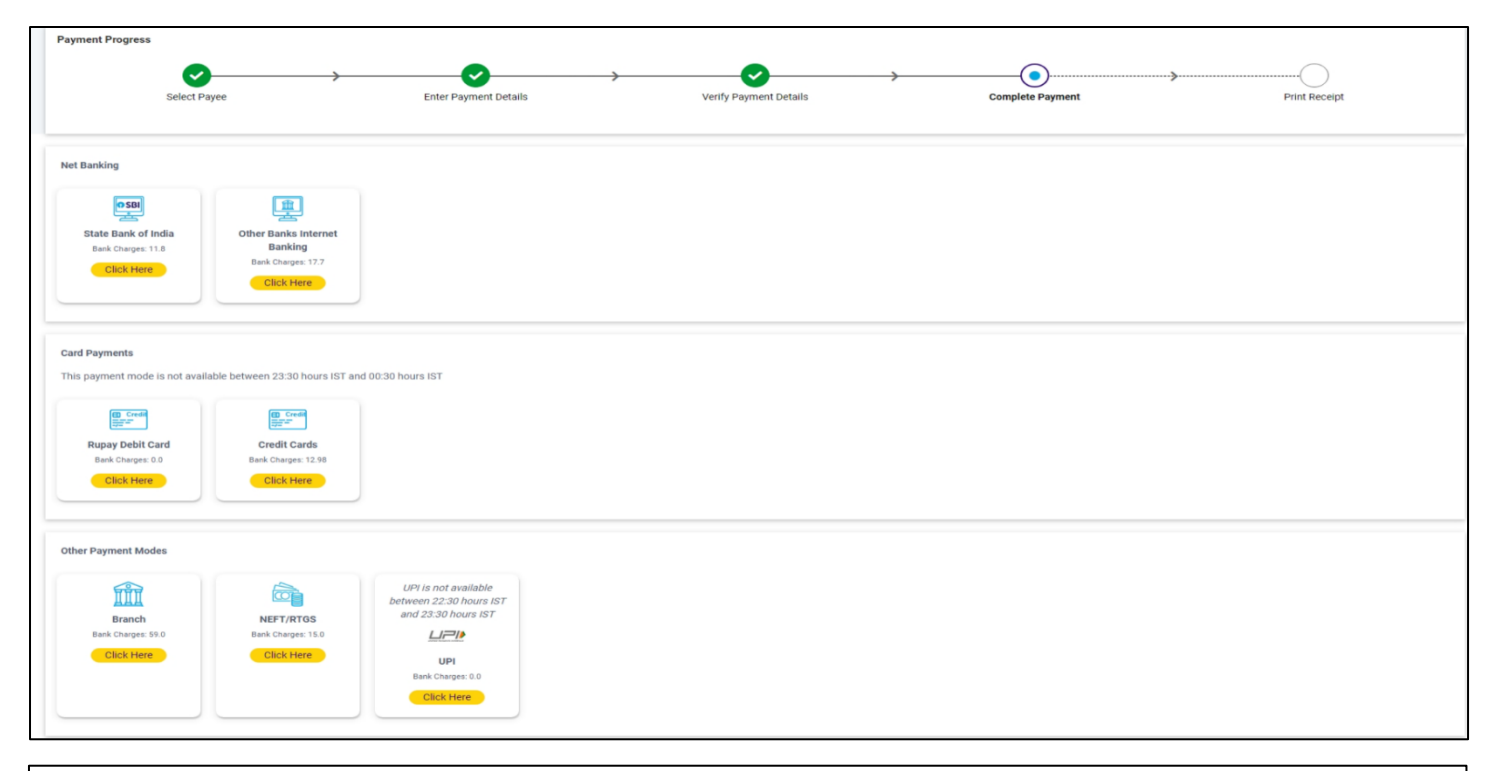

|                     |                               |                                     | D RESEARCH INSTITUTE                |                                              |
|---------------------|-------------------------------|-------------------------------------|-------------------------------------|----------------------------------------------|
|                     |                               | Please note this transaction number | er for future reference: DUN5477063 |                                              |
|                     |                               |                                     |                                     |                                              |
|                     |                               |                                     |                                     |                                              |
| Transaction Details |                               |                                     |                                     |                                              |
|                     | Reference No :                | DUN5477063                          | Date of Payment :                   |                                              |
|                     |                               |                                     |                                     |                                              |
|                     |                               |                                     |                                     |                                              |
|                     | Payee :                       | CENTRAL ROAD RESEARCH INSTITUTE     | Payment Category :                  | Application Fee for Recruitment of Scientist |
|                     | Post Code :                   | S-01                                | Name of the Candidate :             | A XXXXXX XXXX                                |
|                     | Application Registration Id : | 2240037S1                           | Category :                          | OBC                                          |
|                     | Date of Birth :               | 21/01/1993                          | Father Name :                       | AF                                           |
|                     | Mobile No. :                  | 09999999999                         | email id :                          | test1@gmail.com                              |
|                     | Address :                     | 1-50 Hyd                            |                                     |                                              |
|                     | Application Fees :            | 500                                 | Transaction Charge : INR 500.00     |                                              |
|                     |                               |                                     |                                     |                                              |
|                     |                               |                                     |                                     |                                              |
|                     |                               |                                     |                                     |                                              |
|                     | Amount :                      | 500                                 |                                     |                                              |
|                     | Total Payable :               | 500                                 | Remarks :                           | 500                                          |
|                     | Mobile No :                   | 9999999999                          | Email ID: :                         | test1@gmail.com                              |
| 1                   |                               |                                     |                                     |                                              |
|                     |                               |                                     |                                     |                                              |
|                     |                               | <mark>0</mark>                      | ĸ                                   |                                              |

# Step 2:

After Payment, the respective link to submit Statement of purpose, Professional Referees, Payment Details.

|                   |                  | Status of Application for the post of | of Scientist                                                                       |                  |            |
|-------------------|------------------|---------------------------------------|------------------------------------------------------------------------------------|------------------|------------|
| Primary Details   |                  |                                       |                                                                                    | Submitted (view) |            |
| Select Post code  | es               |                                       |                                                                                    | Submitted        |            |
| Educational and   | Employment de    | tails                                 |                                                                                    | Submitted        |            |
| Research Details  | 6                |                                       |                                                                                    | Submitted        |            |
| Certificates uplo | ad/other details |                                       |                                                                                    | Submitted        |            |
| Registration Id   | Post Code(s)     | Fee Payment Procedure steps           | Statement of purpose,<br>Professional Referees,<br>payment details (if applicable) |                  | Print/View |
| XXXXXXXX          | S-01(UR)         | Fee Payment Procedure steps           | Click He                                                                           | re               |            |
| XXXXXXXX          | S-06(UR)         | Fee Payment Procedure steps           | Click He                                                                           | re               |            |
| XXXXXXXX          | S-07(UR)         | Fee Payment Procedure steps           | Click He                                                                           | re               |            |

Click on the above link of **Statement of purpose, Professional Referees, Payment Details.** Following Screen Will Appear.

Logout

|                                                                             | Othe                                                                             | r details for Po<br>ree profession                                                  | ost Code: <u>S-1</u><br>al Referees                                         | 1                                                                      |
|-----------------------------------------------------------------------------|----------------------------------------------------------------------------------|-------------------------------------------------------------------------------------|-----------------------------------------------------------------------------|------------------------------------------------------------------------|
| Name of the Referee                                                         | Occupation or<br>position held                                                   | Postal address                                                                      | Mobile No.                                                                  | e-mail                                                                 |
| Mr.XX XXX                                                                   | JRF                                                                              | XXX-XXXX                                                                            | 9999999999                                                                  | test@yahooooo.co                                                       |
| Mr.XX XXX                                                                   | SRF                                                                              | XXX-XXXX                                                                            | 9999999999                                                                  | test@yahooooo.co                                                       |
| Mr.XX XXX                                                                   | Women scientist                                                                  | XXX-XXXX                                                                            | 9999999999                                                                  | test@yahooooo.co                                                       |
|                                                                             |                                                                                  | Add Row                                                                             | 1                                                                           |                                                                        |
| Statement of purpose                                                        | (max. 500 words)                                                                 |                                                                                     |                                                                             |                                                                        |
| Total word Count : 7 w                                                      | ords. Words left : 493                                                           | Application Fe                                                                      | e Details                                                                   | 9                                                                      |
| UTR Number/ Transa                                                          | ction Number:                                                                    | XXXAYYDD9999                                                                        | 99                                                                          |                                                                        |
| Transaction Date                                                            |                                                                                  | 16-01-2025                                                                          |                                                                             |                                                                        |
| Upload Payment recei                                                        | ot                                                                               | Choose File Pa                                                                      | yment-rer.XX-XXX.                                                           | pdf                                                                    |
| I hereby, declare the<br>and belief and in the ev<br>selection, my candidat | at all the statements ma<br>vent of any information<br>ure is liable to be cance | ade in this application an<br>being found false or inc<br>elled and action can be i | e true, complete and c<br>prrect or any ineligibili<br>nitiated against me. | correct to the best of my knowledgety being detected before or after t |
|                                                                             |                                                                                  |                                                                                     |                                                                             |                                                                        |
|                                                                             | Submit                                                                           | Logout                                                                              |                                                                             | fain                                                                   |

Confirm your postcode and the Challan/Transaction/UTR Number and Transaction/Challan Date in the above indicated places. After that click on **Submit** Icon:

After clicking on Submit Icon, your application submission process is Completed and following screen will appear.

| Primary Details<br>Select Post codes<br>Educational and Employ<br>Research Details | nent details  | 1                         |                                                                                    | Submitted (view)<br>Submitted |            |
|------------------------------------------------------------------------------------|---------------|---------------------------|------------------------------------------------------------------------------------|-------------------------------|------------|
| Select Post codes<br>Educational and Employi<br>Research Details                   | nent details  | 1                         |                                                                                    | Submitted                     |            |
| Educational and Employ<br>Research Details                                         | ment details  | 1                         |                                                                                    | Submitted                     |            |
| Research Details                                                                   |               |                           |                                                                                    | Cubinitiou                    |            |
|                                                                                    |               |                           |                                                                                    | Submitted                     |            |
| Certificates upload/other                                                          | details       |                           |                                                                                    | Submitted                     |            |
| Registration Id Post C                                                             | ode(s)<br>Fee | e Payment Procedure steps | Statement of purpose,<br>Professional Referees,<br>payment details (if applicable) |                               | Print/View |
| XXXXXXXX S-01(U                                                                    | R) Do         | ne                        | Submitte                                                                           | d                             | Print/View |
| XXXXXXXX S-06(U                                                                    | R) Do         | ne                        | Submitte                                                                           | d                             | Print/View |
| XXXXXXXX S-07(U                                                                    | R) Do         | ne                        | Submitte                                                                           | d                             | Print      |

Print/View is only visible after submitting the Educational Details, and certificate details.